## Subscribing to the Vortex Team Calendar

This can only be done from the website, calendars are not available from the OnDeck app.

Hover mouse over 'Events & Competition'

Under Calendars, click on 'Team Events', 'General', or 'Practices'

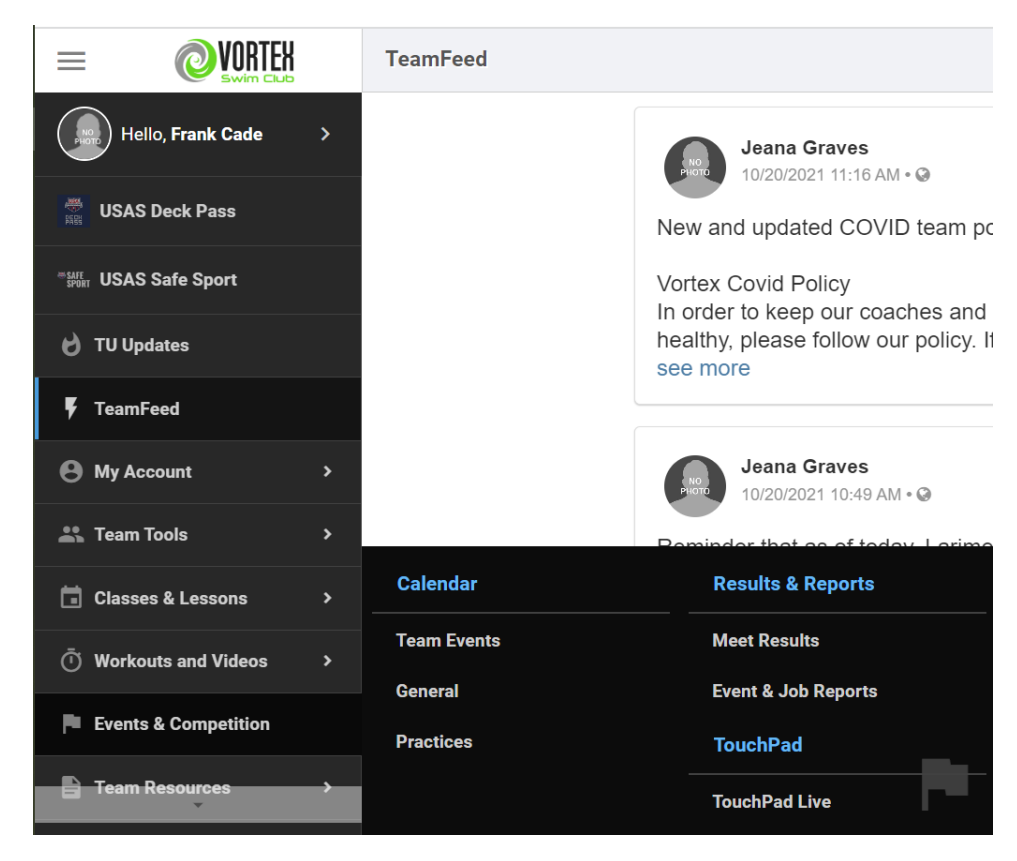

## 'Team Events'

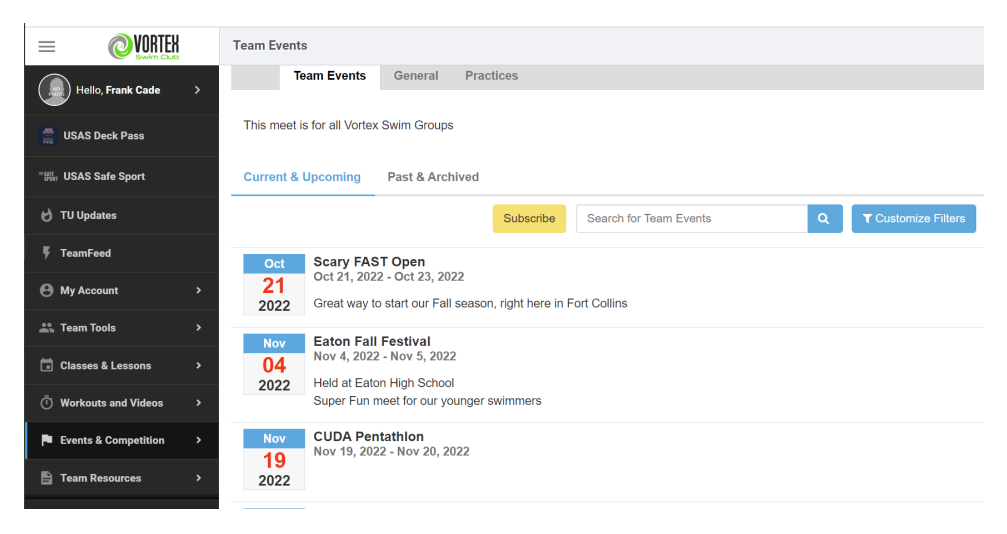

Click 'Subscribe' for the calendar URL.

| Subscribe To A Calendar |                                                                    |           |  |  |
|-------------------------|--------------------------------------------------------------------|-----------|--|--|
| Your current filters wi | ll apply to your subscription                                      |           |  |  |
| Calendar Name           | Copy Links                                                         |           |  |  |
| Team Events             | https://www.teamunify.com/rest/ics/system/5/TeamEvents.ics?key=%2B | Copy Link |  |  |

Click 'Copy Link' to copy the URL to your "Clip board"

## 'Practices'

| = OVORTEX               | Practices     |            |             |             |     |                  |                        |
|-------------------------|---------------|------------|-------------|-------------|-----|------------------|------------------------|
| Hello, Frank Cade >     | T             | eam Events | s Gener     | al Pract    | ces |                  |                        |
|                         | Print         | Subscribe  |             |             |     |                  | Search for Practices Q |
| USAS Deck Pass          | 👻 JUL         | 7 2022     | <           | <b>&gt;</b> |     | Practices 💌      |                        |
| ः आस्त USAS Safe Sport  | SU MO         | TU WE      | TH FR       | SA          |     | All Roster Group | 38                     |
|                         | 26 27         | 28 29      | 30 1        | 2           |     | All Locations    |                        |
| U to optates            | 3 4           | 5 6        | 7 8         | 9           |     | All Coaches      |                        |
| 🖡 TeamFeed              | 10 11         | 12 13      | 14 15       | 16          |     |                  |                        |
| My Account >            | 17 18         | 19 20      | 21 22       | 23          |     |                  |                        |
| 🚔 Team Tools >          | 24 25<br>31 1 | 26 27      | 4 5         | 6           |     |                  |                        |
| 🖬 Classes & Lessons 💦 🔸 | Today         | Jul 04 - J | lul 04, 202 | 2 🛗         |     |                  | Day Week Month List    |
| O Workouts and Videos > |               |            |             |             |     |                  | 1 PRACTICE             |
| Events & Competition >  | 1 Practice    | Collapse A | JI   🕻 Expa | nd All      |     |                  |                        |
| Team Resources >        | ▪ Mon, J      | ul 4, 2022 | 1 event     |             |     |                  |                        |
|                         | 7:30 AM       | 🖯 Senio    | r Groups 🧧  |             |     |                  |                        |
| Wiew team website       |               | Start Tin  | ne: 7:30 am |             |     |                  |                        |

This Calendar can be filtered down by clicking in the filters on the upper right-hand corner.

| Practices 💌   |      |  |
|---------------|------|--|
| All Roster Gr | oups |  |
| All Locations |      |  |
| All Coaches   |      |  |

After filtering click 'Subscribe' for the calendar URL.

| Subscribe To A Cal  | lendar                                                                  | ×         |
|---------------------|-------------------------------------------------------------------------|-----------|
| Your current filter | rs will apply to your subscription                                      |           |
| Calendar Name       | Copy Links                                                              |           |
| Practices           | https://www.teamunify.com/rest/ics/system/2/Practices.ics?key=%2BWwUgpt | Copy Link |

Click 'Copy Link' to copy the URL to your "Clip board"

'General' - There are no events scheduled in the "General" calendar.